## Gde treba tražiti informacije

### Uputstvo za postavljanje (ovo uputstvo)

Pruža Vam informacije o sklapanju štampača i instaliranju softvera za štampač.

### Onlajn priručnici

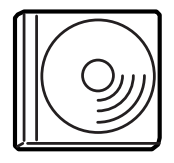

Na CD-ROM-u koji je isporučen uz Vaš štampač nalaze sledeći onlajn priručnici, kao i drajver štampača. Adobe<sup>®</sup> Acrobat Reader<sup>®</sup> 4.0 ili noviji mora biti instaliran na Vašem računaru da biste mogli da pročitate *Referentni priručnik, Priručnik o mrežama* i *Vodič za odglavljivanje papira*.

#### Referentni priručnik

Pruža Vam detaljne informacije o funkcionisanju štampača, opcionoj opremi, održavanju, otklanjanju grešaka i tehničkim specifikacijama. Ikona *Reference Guide* (Referentni priručnik) kreira se na radnoj površini prilikom instaliranja softvera za štampač.

#### Priručnik o mrežama

Pruža administratorima mreže informacije o podešavanjima drajvera štampača i mreže.

#### Vodič za odglavljivanje papira

Pruža Vam rešenja u slučaju zaglavljivanja papira koja Vam često mogu zatrebati. Proporučujemo Vam da odštampate ovaj vodič i da ga držite u blizini štampača.

#### Uputstvo za softver štampača

Kliknite na Help (Pomoć) za detaljne informacije i uputstva o softveru koji kontroliše rad Vašeg štampača. Uputstvo se automatski instalira prilikom instaliranja softvera za štampač.

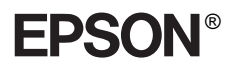

# Laserski štampač EPL-N7000

## Uputstvo za postavljanje

| 1                      | Sastavljanje štampača1                 |
|------------------------|----------------------------------------|
| 2                      | Priprema štampača za korišćenje 11     |
| 3                      | Instaliranje softvera za štampač20     |
| 4                      | Instaliranje opcione opreme22          |
| Zá                     | a više informacija o Vašem štampaču 35 |
| Sigurnosna uputstva 37 |                                        |

Sva prava zadržana. Ni jedan deo ove publikacije ne sme biti reprodukovan, snimljen u memorijski sistem, ili emitovan na bilo koji način – mehanički, fotokopiranjem, snimanjem ili drugim vidom – bez prethodnog pisanog odobrenja korporacije SEIKO EPSON. Ne podrazumeva se nikakva patentna odgovornost u smislu korišćenja ovde navedenih informacija. Takođe se ne podrazumeva nikakva odgovornost za štetu nastalu korišćenjem ovde navedenih informacija.

Ni korporacija SEIKO EPSON ni njeni partneri nemaju prema kupcu ovog proizvoda niti prema trećoj strani nikakve obaveze koje se odnose na oštećenja, gubitke, troškove ili rashode (kojima su izloženi kupac ili treća strana) nastale kao rezultat: nezgode, pogrešne primene ili zloupotrebe proizvoda ili neovlašćenih modifikacija, popravki ili izmena ovog proizvoda, ili (izuzev u SAD) usled nepoštovanja pravila strogog pridržavanja uputstava za rad i održavanje korporacije SEIKO EPSON.

Korporacija SEIKO EPSON i njeni partneri neće biti odgovorni ni za kakva oštećenja ili probleme koji proizilaze iz korišćenja bilo kojih opcionih dodataka ili potrošnih materijala osim onih koji su od strane korporacije SEIKO EPSON označeni kao originalni EPSON proizvodi ili dozvoljeni EPSON proizvodi.

EPSON i EPSON ESC/P su registrovani zaštitni znaci a EPSON ESC/P 2 je zaštitni znak korporacije SEIKO EPSON.

Microsoft i Windows su registrovani zaštitni znaci korporacije Microsoft u Sjedinjenim Američkim Državama i drugim zemljama.

Adobe i PostScript su zaštitni znaci firme Adobe Systems Incorporated koji mogu biti registrovani u određenim oblastima.

**Opšta napomena:** Ostali ovde korišćeni nazivi proizvoda služe samo u svrhu identifikacije i mogu biti zaštitni znaci svojih vlasnika. EPSON se odriče bilo kakvih i svih prava na te znake.

Copyright © 2003. Korporacija SEIKO EPSON, Nagano, Japan.

## Znaci upozorenja i pažnje i napomene

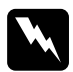

*Znaci upozorenja: pažljivo pratite da bi izbegli telesne povrede.* 

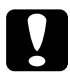

*Znaci pažnje:* moraju se pratiti da bi se sprečilo oštećivanje Vaše opreme.

#### Napomene:

sadrže važne informacije i korisne savete o radu.

## Skidanje štitnika

Pratite ove korake da izvadite štitnike iz štampača.

1. Skinite zaštitni list sa kontrolnog panela, kao i trake koje fiksiraju delove štampača koji se mogu otvoriti.

#### Napomena:

Trake su pričvršćene na više mesta. Uverite se da ste ih sve uklonili.

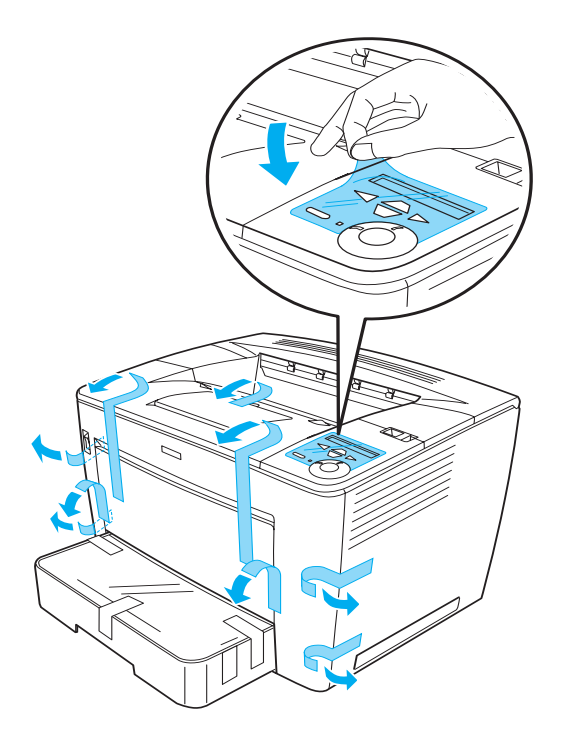

2. Izvlačite kasetu za papir dok se ne zaustavi.

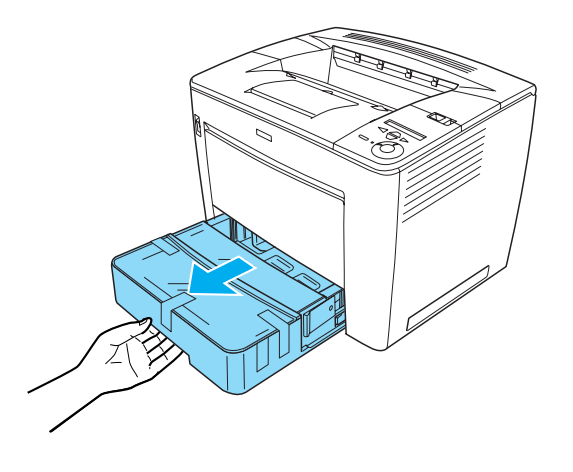

3. Dok pritiskate sive graničnike koji se nalaze sa obe strane kasete za papir, izvucite kasetu iz štampača.

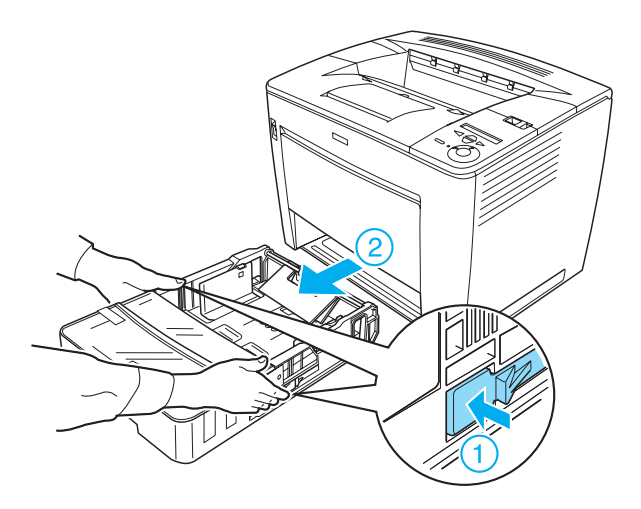

4. Uklonite trake koje štite poklopac kasete, pa zatim skinite poklopac. Nastavite uklanjanjem svih traka i štitnika koji se nalaze unutar kasete.

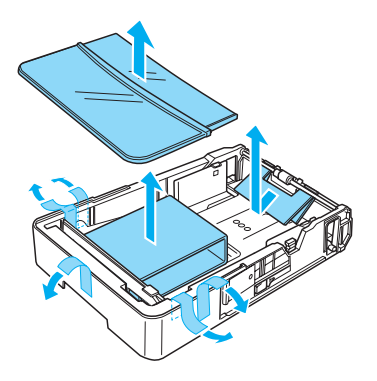

- 5. Vratite kasetu za papir u štampač.
- 6. Pomerite bravicu udesno i zatim otvorite prednji poklopac.

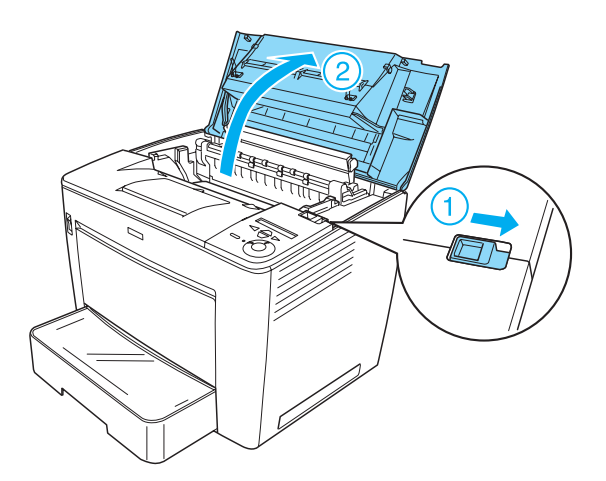

7. Izvadite štitnike iz unutrašnjosti štampača.

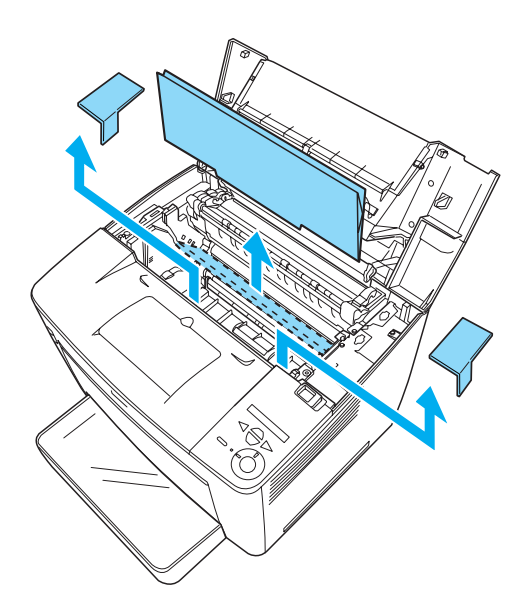

8. Zatvorite prednji poklopac snažnim pritiskom tako da legne na svoje mesto.

## Pronalaženje mesta za štampač

Obezbedite dovoljno prostora za jednostavno korišćenje i održavanje. Na slici je prikazana preporučena veličina prostora.

- Postavite štampač tako da možete lako izvući utikač kabla za napajanje.
- Držite ceo računarski sistem i štampač podalje od potencijalnih izvora smetnji, kao što su zvučnici ili bazni uređaji bežičnih telefona.

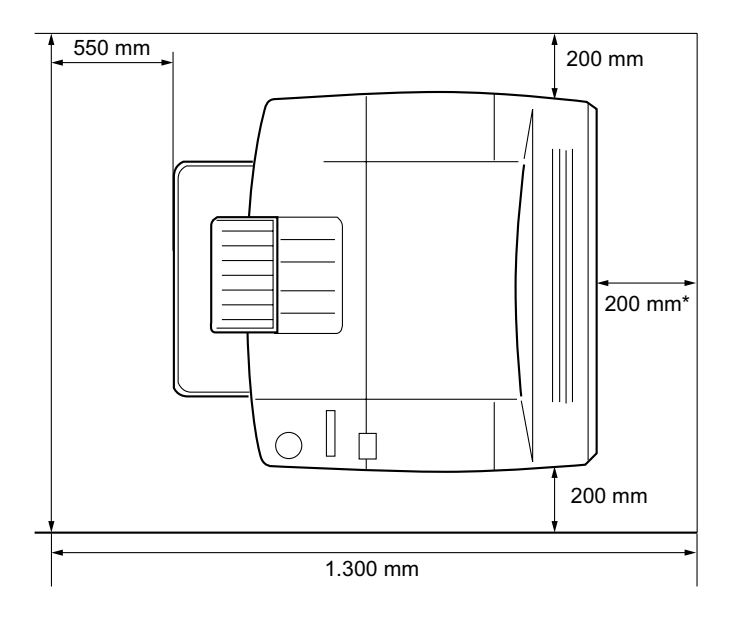

\* 300 mm kada je instaliran opcioni dupleksni uređaj, a 450 mm kada je instalirano opciono sanduče sa 4 magacina.

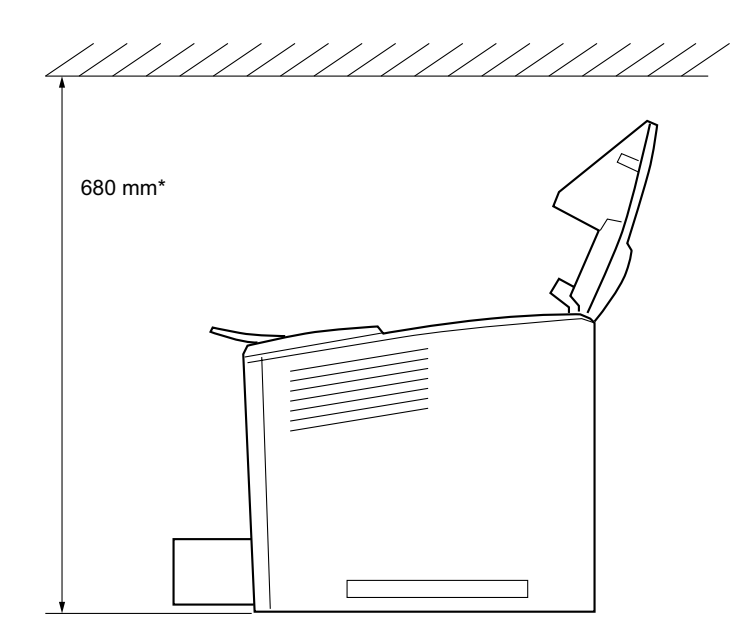

\* 800 mm kada je instalirano opciono sanduče sa 4 magacina.

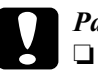

#### Pažnja:

Izbegavajte mesta izložena direktnoj sunčevoj svetlosti, prevelikoj toploti, vlazi ili prašini.

- Ne stavljajte štampač na površinu manju od donjeg panela štampača. Ako tako ne uradite može doći do problema prilikom štampanja i uvlačenja papira usled prevelikog unutrašnjeg opterećenja štampača. Stavite štampač na ravnu, široku površinu gde se gumene nožice mogu stabilno postaviti.
- Ostavite dosta mesta oko štampača da biste obezbedili dobru ventilaciju.

## Instaliranje toner kasete

Mere bezbednosti pri rukovanju:

- Pri rukovanju toner kasetama uvek ih stavljajte na čistu glatku površinu.
- Ako toner dospe na Vašu kožu ili odeću odmah ga operite vodom i sapunom.
- Ako ste uneli toner kasetu iz hladnog u topao prostor, sačekajte bar jedan sat pre nego što je stavite u štampač da biste sprečili oštećivanje usled kondenzovanja.

Za postavljanje toner kasete pratite ove korake:

1. Pomerite bravicu udesno i zatim otvorite prednji poklopac štampača.

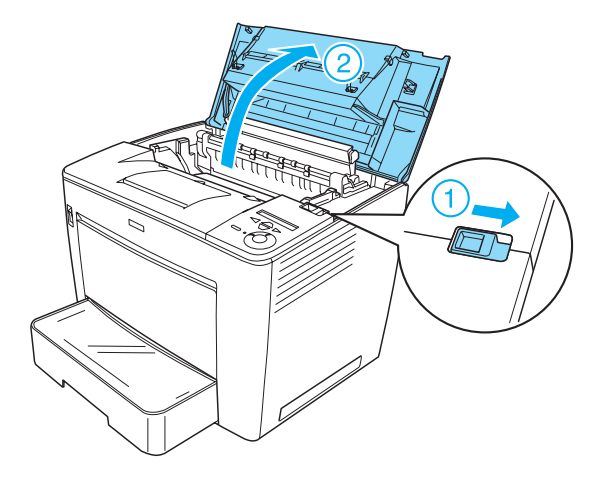

2. Izvadite toner kasetu iz njenog pakovanja i uklonite zaštitnu traku.

7

3. Dok držite toner kasetu u horizontalnom položaju, lagano je protresite nekoliko puta da biste ravnomerno rasporedili toner.

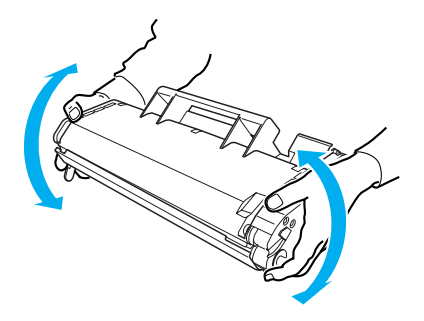

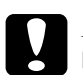

#### Pažnja:

- Nikada ne otvarajte zaštitni poklopac toner kasete i ne dodirujte fotoosetljivi valjak (zelene boje) koji se nalazi ispod poklopca. U suprotnom, može da opadne kvalitet štampe.
- Dok rukujete toner kasetom ne držite je za zaštitni poklopac.

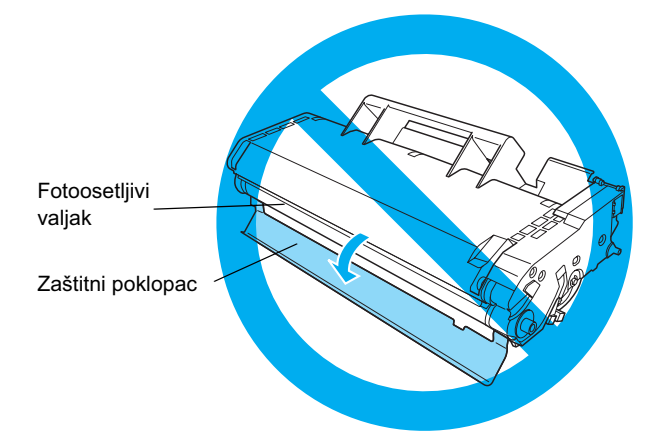

 Pažljivo ubacite toner kasetu u štampač i uverite se da su klinovi sa obe strane toner kasete poravnati sa žlebovima unutar štampača. Gurajte toner kasetu u štampač dok ona dobro ne legne na svoje mesto.

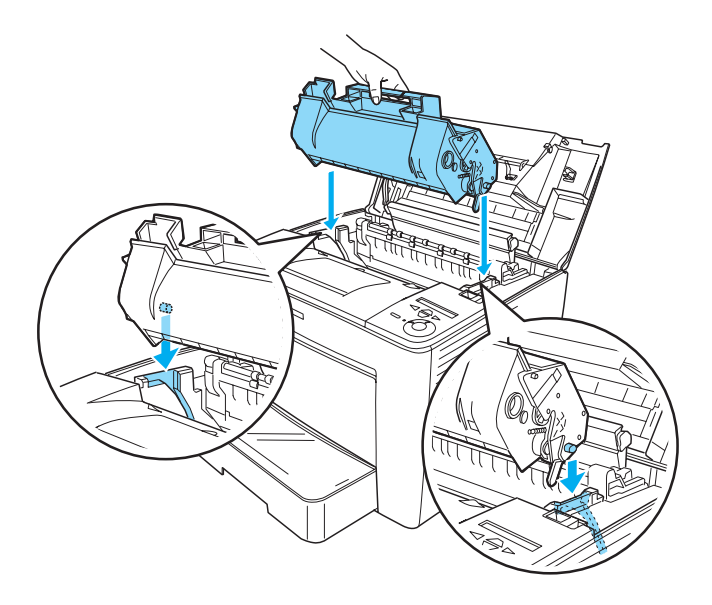

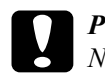

**Pažnja:** Ne dodirujte valjak niti druge delove unutar štampača. To može dovesti do kvara štampača. 5. Zatvorite prednji poklopac snažnim pritiskom tako da legne na svoje mesto.

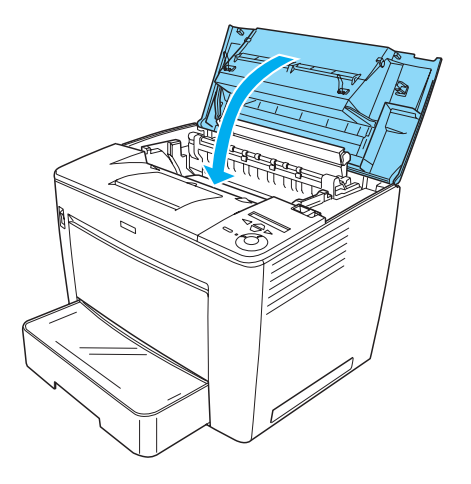

## **2** Priprema štampača za korišćenje

## Uključivanje štampača u struju

Za uključivanje štampača u struju pratite ove korake:

1. Uverite se da je štampač isključen.

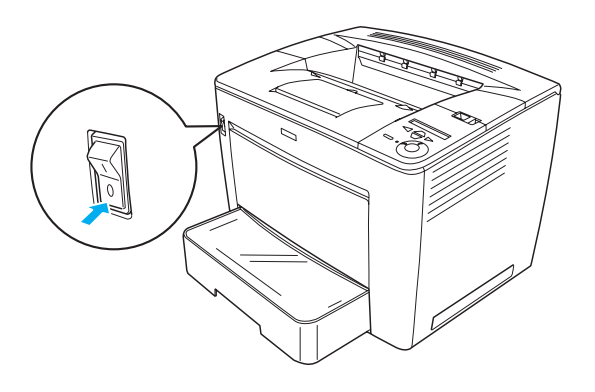

2. Priključite kabl za napajanje sa zadnje strane štampača. Zatim priključite drugi kraj kabla za napajanje u električnu utičnicu.

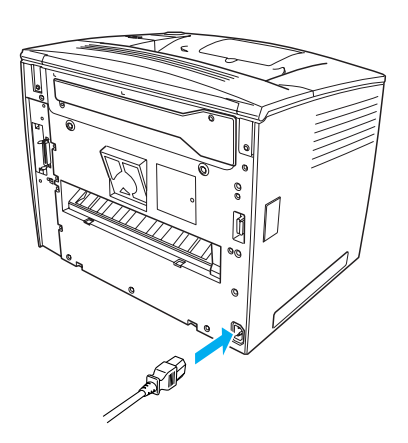

## Uvlačenje papira

## Magacin za papir

Magacin za papir je najfleksibilniji izvor papira i u njega se mogu staviti papiri raznih veličina i materijala.

Za detalje o veličinama i vrstama papira koje se mogu staviti u standarnu kasetu za papir, pogledajte *Referentni priručnik*.

Pratite ove korake radi ubacivanja papira u magacin za papir:

1. Otvorite magacin za papir.

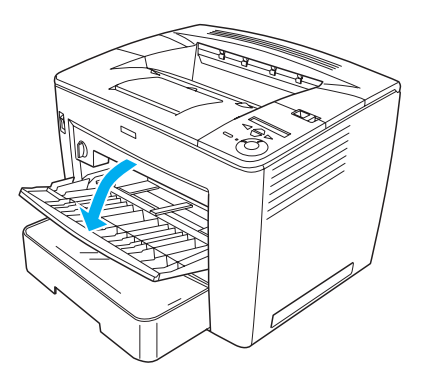

2. Dok stežete bravicu na desnoj strani vođice za papir, pomerite vođicu da biste je prilagodili papiru koji ubacujete.

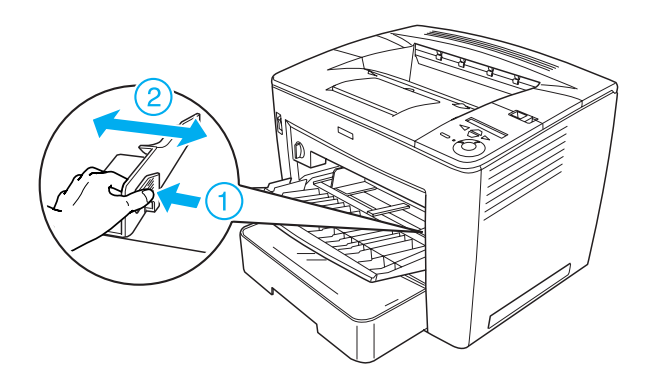

3. Stavite papir formata A4 ili Letter na tacnu površinom za štampanje okrenutom prema gore.

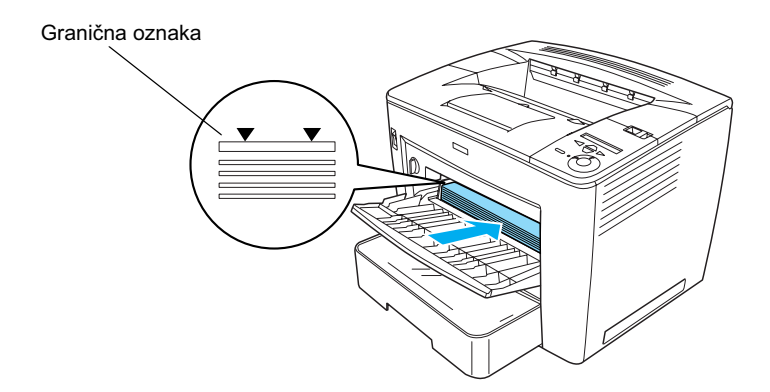

#### Napomena:

- Uverite se da ne stavljate papir iznad granične oznake.
- Za stavljanje papira drugih veličina pogledajte poglavlje "Prihvatanje papira" u Referentnom priručniku.

4. Dok stežete bravicu na desnoj strani vođice za papir, podesite vođicu prema veličini papira.

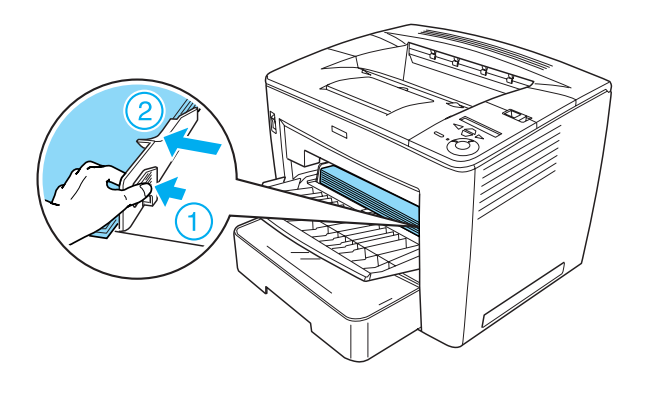

## Štampanje probne strane

Da biste proverili trenutno stanje štampača odštampajte probnu stranu. Probna strana sadrži informacije o štampaču, potrošnom materijalu, trenutnim podešavanjima i instaliranim opcionim uređajima, ako postoje.

Za štampanje probne strane pratite ove korake:

1. Uključite štampač. Sačekajte oko 70 sekundi dok se na LCD displeju ne pojavi poruka Read⊎ (Spreman).

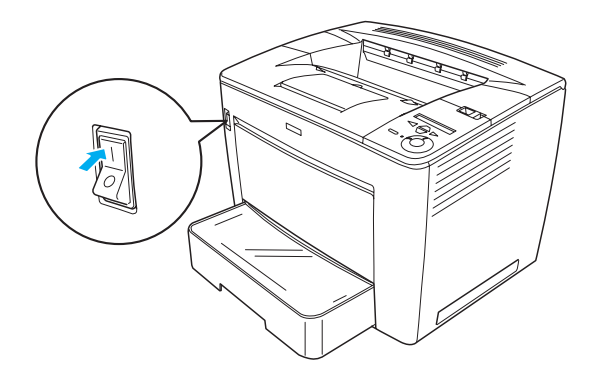

2. Pritisnite taster 🕞 Enter (Unos) tri puta. Štampač počinje da štampa probnu stranu.

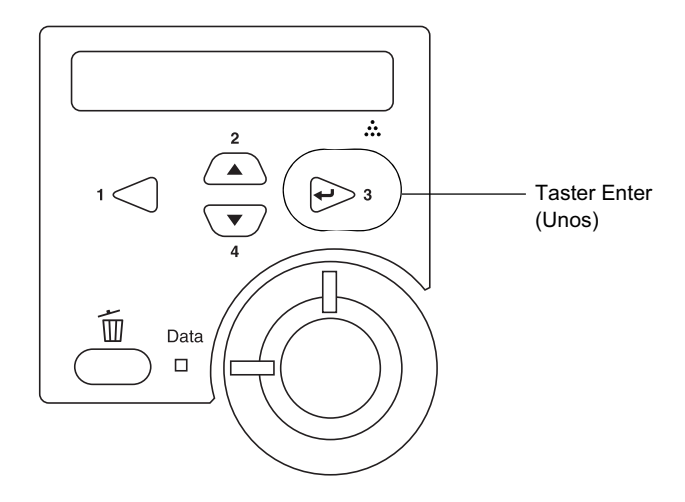

#### Napomena:

Ako se probna strana ne može odštampati, pogledajte poglavlje "Rešavanje problema" u Referentnom priručniku.

## Priključivanje štampača

## USB interfejs / paralelni interfejs

Koristite oklopljeni USB v1.1 kabl ili paralelni kabl sa uvrnutim paricama koji je u skladu sa specifikacijom IEEE-1284.

Za priključivanje štampača putem USB ili paralelnog interfejsa pratite ove korake:

1. Uverite se da su i štampač i računar isključeni.

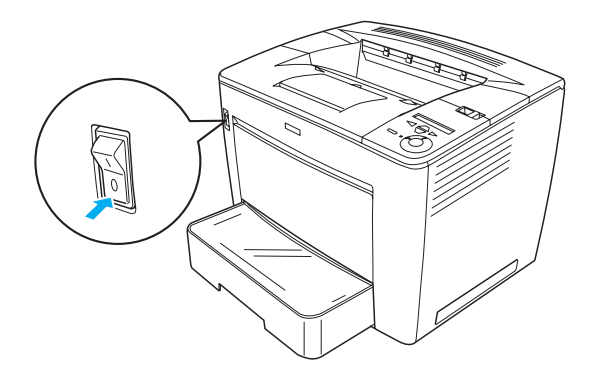

2. Priključite USB ili paralelni kabl u USB ili paralelni priključak štampača, kao na donjoj slici.

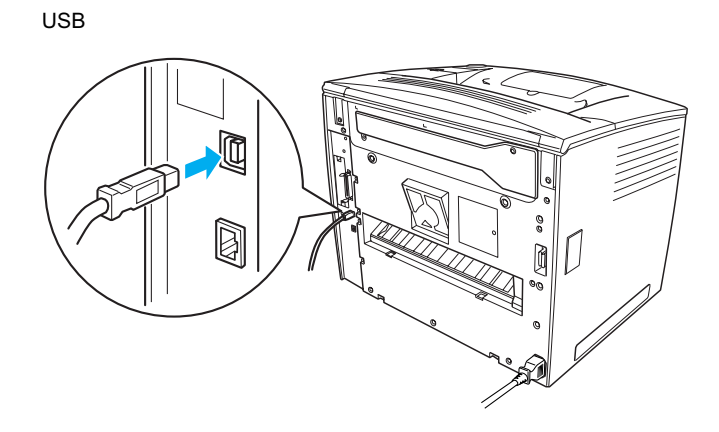

paralelni

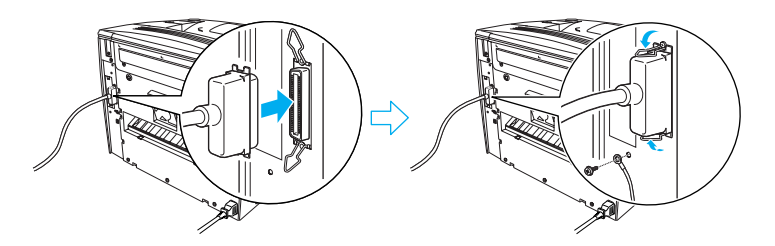

3. Priključite drugi kraj kabla u USB ili paralelni port računara.

#### Napomena:

Ako želite da priključite štampač na svoj računar putem instalirane opcione interfejs kartice, trebaće Vam drugi tip kabla. Pogledajte uputstvo opcione interfejs kartice.

## Mrežni interfejs

Ovaj štampač se isporučuje zajedno sa mrežnim interfejsom. Nakon priključivanja Vašeg štampača na mrežu podesite IP adresu iz kontrolnog panela štampača ili pomoću priloženog pomoćnog programa.

Za priključivanje štampača putem mrežnog interfejsa pratite ove korake:

1. Uverite se da su i štampač i računar isključeni.

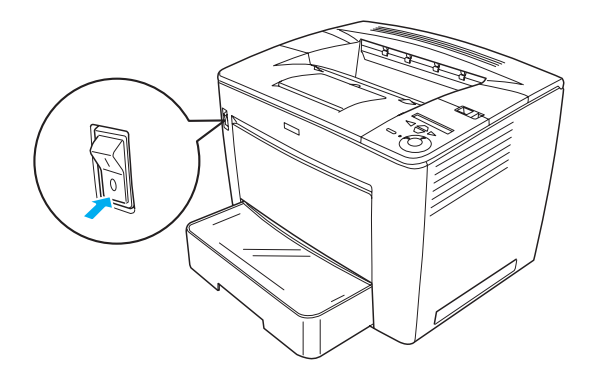

2. Priključite jedan kraj Ethernet kabla na Ethernet priključak štampača, a drugi kraj priključite na hab.

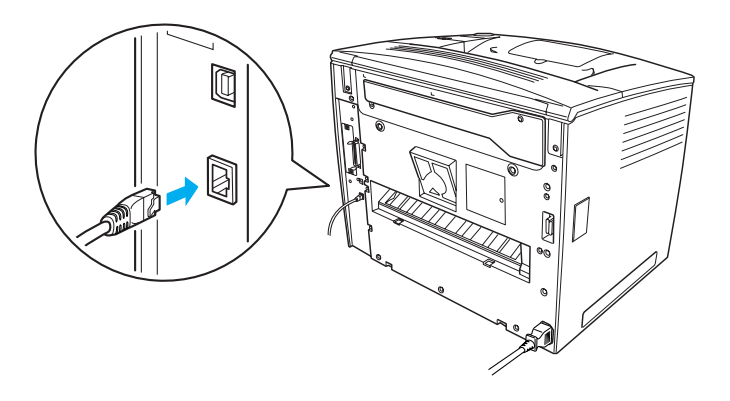

Da biste podesili IP adresu štampača pomoću kontrolnog panela ili priloženog pomoćnog programa, pogledajte *Priručnik o mrežama*. Morate instalirati *Priručnik o mrežama* da biste mogli da ga koristite. Da biste instalirali *Priručnik o mrežama* pogledajte "Instaliranje Priručnika o mrežama" na strani 36.

## **3** Instaliranje softvera za štampač

Kada instalirate softver za štampač, instaliraju se sledeće komponente.

Drajver štampača

Drajver štampača Vam pruža potpunu kontrolu nad podešavanjima Vašeg štampača u operativnim sistemima Microsoft<sup>®</sup> Windows<sup>®</sup> Me, 98, 95, XP, 2000 i Windows NT<sup>®</sup> 4.0 (osim Terminal Server Edition). Uz pomoć njega možete vršiti razna podešavanja, kao što su kvalitet štampe i veličina papira.

- EPSON Status Monitor 3 Program EPSON Status Monitor 3 omogućava Vam da pregledate informacije o stanju štampača, kao što su preostala količina tonera i provera svih grešaka štampača. Program EPSON Status Monitor 3 zahteva operativni sistem Windows Me, 98, 95, XP, 2000 ili NT 4.0.
- D Referentni priručnik / Vodič za odglavljivanje papira.

## Kako treba instalirati softver za štampač

Za instaliranje softvera za štampač u operativnim sistemima pratite ove korake:

- 1. Uverite se da je Vaš štampač isključen.
- 2. Stavite CD-ROM sa softverom za štampač u CD-ROM jedinicu.

#### Napomena:

- Ako se pojavi prozor za izbor jezika, odaberite svoju zemlju.
- Ako se EPSON-ov instalacioni program ne pojavi automatski, dvaput kliknite na ikonu My Computer (Moj računar), kliknite desnim tasterom sličicu CD-ROM i kliknite na OPEN (Otvori) u meniju koji se pojavio. Zatim dvaput kliknite na Epsetup.exe.

- 3. Kliknite na Continue (Nastavak). Kada se pojavi ekran sa ugovorom o licenciranju softvera, pročitajte izjavu i zatim kliknite na Agree (Slažem se).
- 4. U dijaloškom okviru koji se pojavljuje kliknite Install Software (Instaliranje softvera).

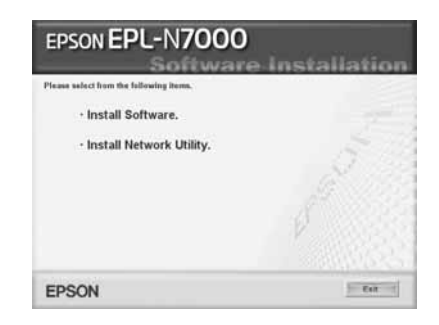

#### Napomena:

Da biste instalirali mrežne pomoćne programe kao administrator, odaberite Install Network Utility (Instaliranje mrežnog pomoćnog programa).

5. Kliknite na Install (Instaliranje). Zatim pratite uputstva na ekranu.

#### O dodatnom drajveru

Kada je štampač deljen među nekoliko računara (klijenata) u mreži i ako je operativni sistem servera za štampanje Windows XP, 2000 ili NT 4.0, možete na serveru instalirati drajver štampača za operativni sistem klijenta kao dodatni drajver. To će omogućiti klijentima da preuzmu odgovarajuće drajvere štampača sa servera štampača ako je potrebno. Za detalje pogledajte odeljak "Podešavanje Vašeg štampača u mreži" u *Referentnom priručniku*.

#### O deljenju štampača

Računari na mreži mogu da dele štampač koji je direktno priključen na jedan od njih. Za dalje informacije o deljenju štampača pogledajte odeljak "Podešavanje Vašeg štampača u mreži" u *Referentnom priručniku*.

## **4** Instaliranje opcione opreme

Za informacije o specifikacijama opcione opreme i merama bezbednosti pri njihovom rukovanju pogledajte *Referentni priručnik*.

Za instaliranje univerzalne opcione kasete za 500 listova A3 papira, dupleksnog uređaja ili sandučeta sa četiri magacina, pogledajte uputstva priložena u paketu.

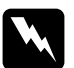

#### Upozorenje:

Vađenjem ovih zavrtnjeva i skidanjem poklopaca koji nisu navedeni u uputstvu izložićete delove koji su pod visokim naponom.

Vodite računa prilikom rada u unutrašnjosti štampača zato što neke komponente imaju oštre ivice i mogu Vas povrediti.

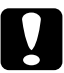

#### Pažnja:

Pre nego što instalirate disk jedinicu, interfejs karticu ili memorijski modul razelektrišite sav statički elektricitet dodirivanjem uzemljenog parčeta metala. U suprotnom možete oštetiti komponente osetljive na statički elektricitet.

Da biste se uverili da su disk jedinica, memorijski modul i interfejs kartica pravilno postavljeni, odštampajte jednu probnu stranu. Uputstva potražite u "Štampanje probne strane" na strani 14.

Nakon instaliranja opcione opreme potrebno je da za nju izvršite neophodna podešavanja u drajveru štampača. Za uputstva pogledajte odeljak "Instaliranje opcione opreme" u *Referentnom priručniku*.

## Pre instaliranja disk jedinice ili memorijskog modula

Pratite ove korake da pripremite štampač za instalaciju disk jedinice ili memorijskog modula:

1. Uverite se da je štampač isključen i da su kabl za napajanje i kablovi interfejsa otkačeni.

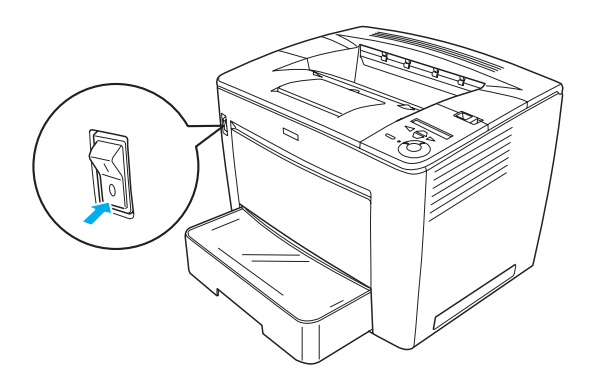

2. Pomerite bravicu udesno i zatim otvorite prednji poklopac.

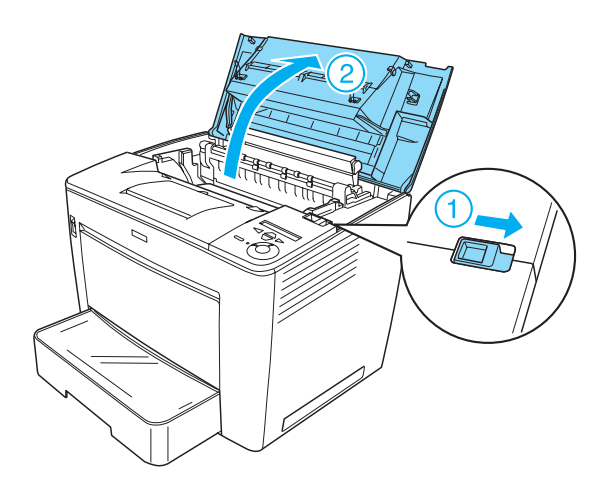

3. Izvadite dva zavrtnja koji se nalaze kod gornje desne ivice štampača.

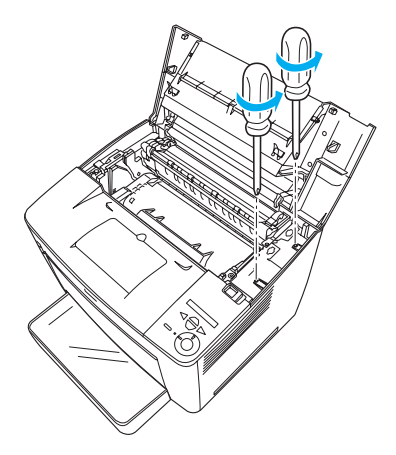

4. Izvadite dva zavrtnja koji se nalaze kod donje desne ivice štampača.

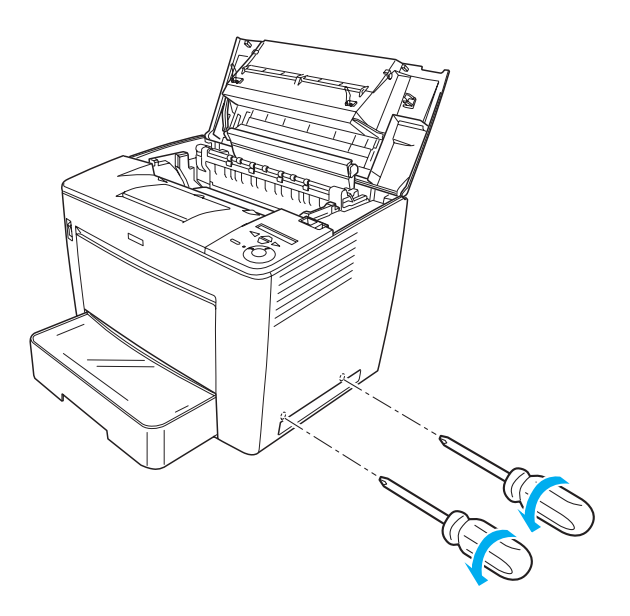

5. Skinite desni poklopac.

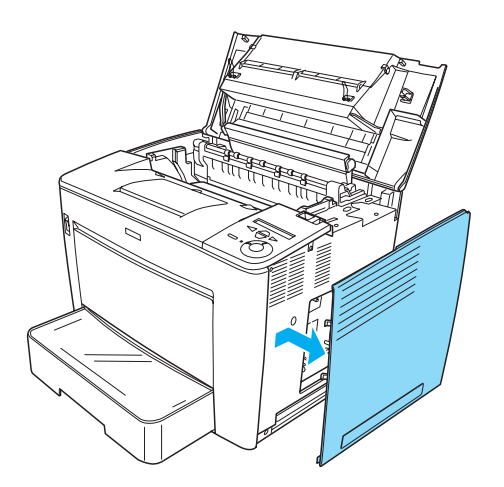

6. Pronađite priključak disk jedinice i slot za instaliranje memorijskog modula na štampanoj ploči. Njihovi položaju su prikazani na donjoj slici.

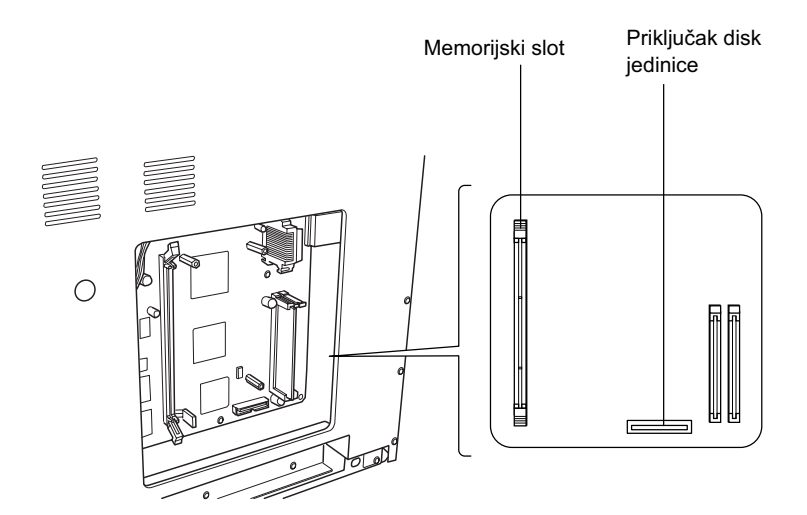

## Disk jedinica

Pratite ove korake da instalirate disk jedinicu:

#### Napomena:

Uz disk jedinicu su priložena dva kabla. Koristite kraći kabl.

- 1. Obavite postupak opisan u "Pre instaliranja disk jedinice ili memorijskog modula" na strani 23.
- 2. Priključite jedan kraj kabla priloženog uz disk jedinicu na priključak na disk jedinici.

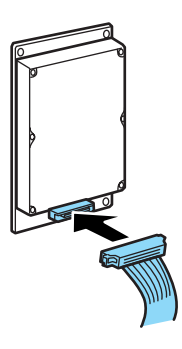

3. Priključite drugi kraj kabla na priključak za disk jedinicu koji se nalazi na štampanoj ploči.

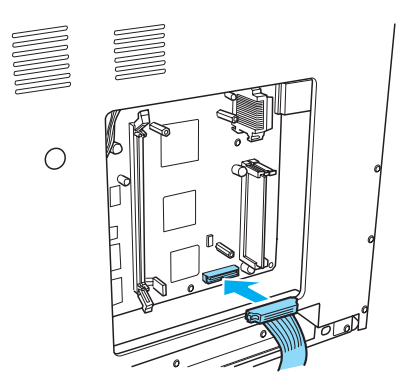

4. Pričvrstite jedinicu priloženim zavrtnjima.

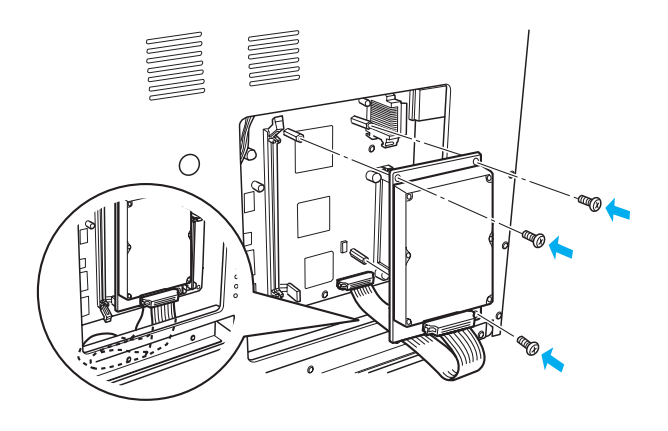

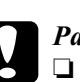

## *Pažnja:*Pazite da ne oštetite kabl prilikom pritezanja zavrtnjeva.

 Nemojte skidati nijedan modul sa štampane ploče. U suprotnom, štampač neće raditi.

## Memorijski modul

Za instaliranje memorijskog modula pratite ove korake:

- 1. Obavite postupak opisan u "Pre instaliranja disk jedinice ili memorijskog modula" na strani 23.
- 2. Povucite stezače sa obe strane memorijskog slota prema napolje.

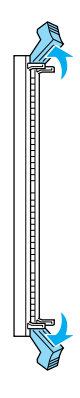

3. Namestite useke na memorijskom modulu prema izbočinama u memorijskom slotu, kao na slici dole.

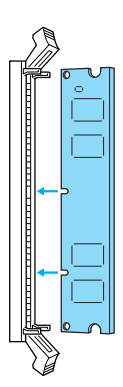

4. Ubacite jedan ćošak memorijskog modula u slot i gurajte ga prema unutra dok se stezač ne zakači.

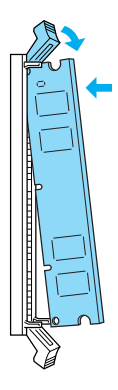

5. Ubacite drugi ćošak memorijskog modula u slot i povucite stezač prema gore da fiksirate memorijski modul.

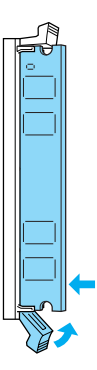

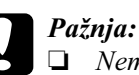

Nemojte silom gurati memorijski modul u slot.

 Nemojte skidati nijedan modul sa štampane ploče. U suprotnom, štampač neće raditi.

## Zamena desnog poklopca

Pratite ove korake da vratite desni poklopac štampača nakon što ste instalirali opcionu disk jedinicu ili memorijski modul:

 Pričvrstite desni poklopac na njegovo mesto, kao na slici dole. Uvucite dva klina koji se nalaze na donjoj ivici poklopca u otvore na desnoj strani štampača, pa zatim uvucite tri izbočine na levoj strani poklopca u odgovarajuće otvore na štampaču. Uverite se da gornja ivica poklopca dobro naleže na gornji deo štampača.

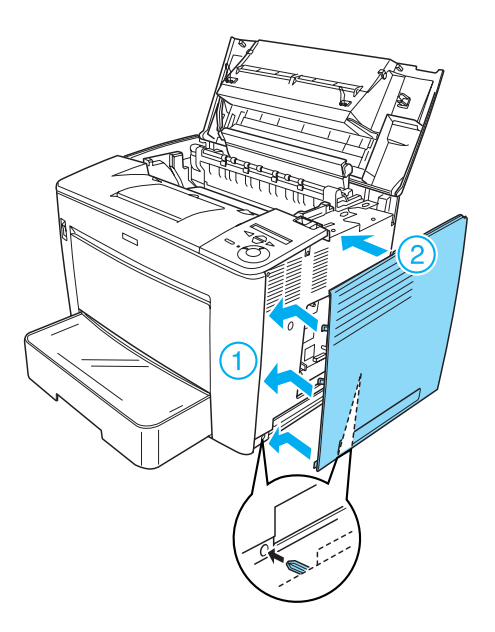

2. Pričvrstite desni poklopac zavrtnjima, kao na slici dole.

Sa donje strane desnog poklopca

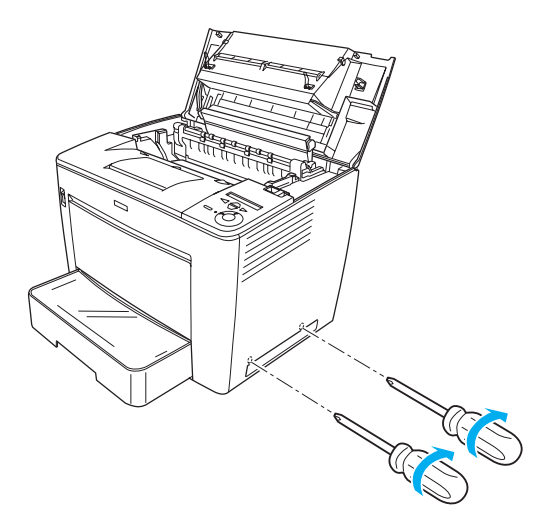

Sa gornje strane desnog poklopca

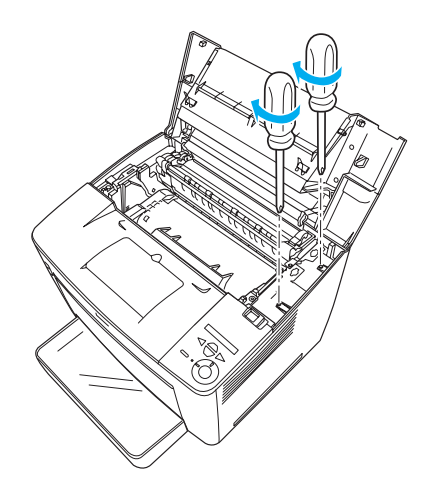

3. Zatvorite prednji poklopac snažnim pritiskom tako da legne na svoje mesto.

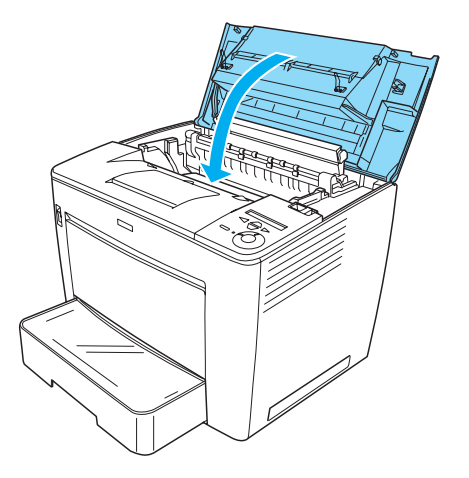

- 4. Priključite sve kablove interfejsa i kabl za napajanje.
- 5. Ako ste instalirali opcioni memorijski modul, potvrdite da ga je štampač pravilno prepoznao obavljanjem sledećeg postupka: Uključite štampač. Prilikom uključivanja štampača na LCD panelu je prikazana poruka RAM CHECK XXMB. Uverite se da je prikazana vrednost (XX MB) jednaka ukupnoj veličini standardne memorije (32 MB) i dodate memorije.

## Interfejs kartica

Za postavljanje interfejs kartice pratite ove korake:

1. Uverite se da je štampač isključen i da su kabl za napajanje i kablovi interfejsa otkačeni.

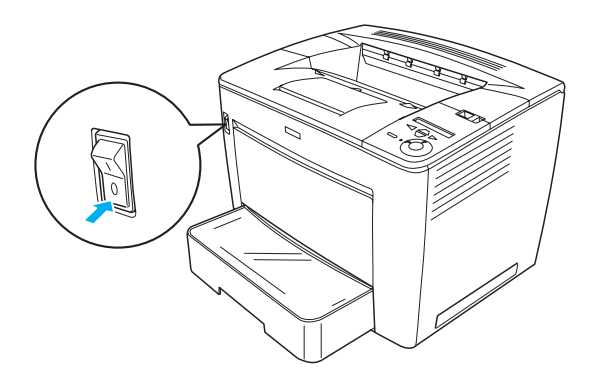

2. Izvadite zavrtnje i skinite poklopac interfejsa.

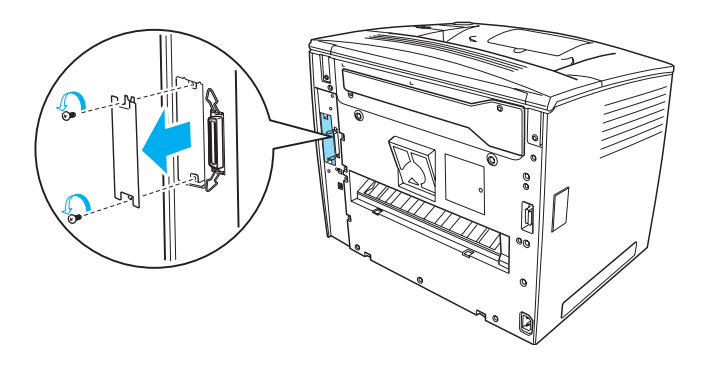

3. Dobro ubacite interfejs karticu.

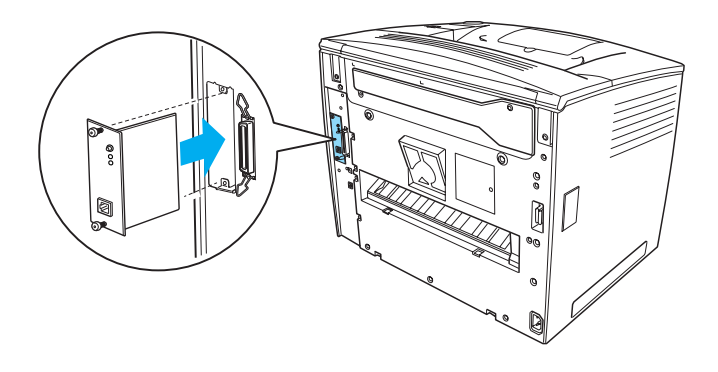

4. Pričvrstite interfejs karticu njenim zavrtnjima.

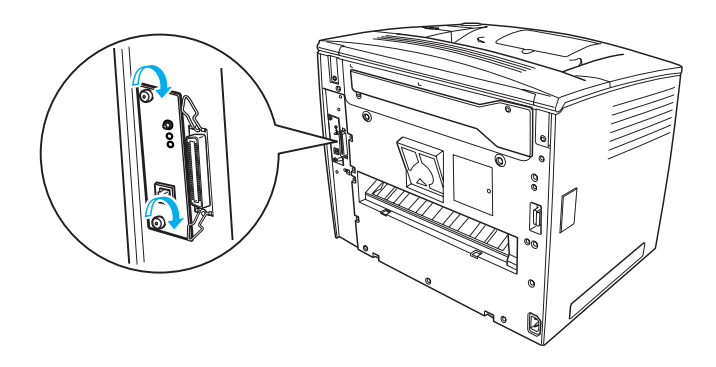

## Za više informacija o Vašem štampaču

- Referentni priručnik (HTML)
   Ovo uputstvo pruža detaljne informacije o štampanju sa računara, održavanju štampača, rešavanju problema i bezbednosti.
- Vodič za odglavljivanje papira (PDF) Ovo uputstvo pruža rešenja za slučaj zaglavljivanja papira. EPSON Vam proporučuje da odštampate ovaj vodič i da ga držite u blizini štampača.
- Priručnik o mrežama (HTML) Ovo uputstvo pruža administratorima mreže informacije o podešavanjima drajvera štampača i mreže.

Microsoft Internet Explorer 4.0 ili noviji, ili Netscape Navigator 4.0 ili noviji, mora biti instaliran na Vašem računaru da biste mogli da pročitate *Referentni priručnik* i *Priručnik o mrežama*. Adobe<sup>®</sup> Acrobat Reader<sup>®</sup> 4.0 ili noviji mora biti instaliran na Vašem računaru da biste mogli da otvorite i pročitate *Vodič za odglavljivanje papira*.

## Pregledanje Referentnog priručnika

Ikona *Reference Guide* (Referentni priručnik) kreira se na radnoj površini prilikom instaliranja softvera za štampač. Da biste pregledali ovo uputstvo, dvaput kliknite na ikonu EPLN7000 Reference Guide (Referentni priručnik za EPLN7000) na radnoj površini.

Takođe, *Referentnom priručniku* možete pristupiti i putem Start menija. Da to uradite, kliknite na Start, zatim na All programs (Svi programi) u operativnom sistemu Windows XP ili Programs (Programi) u operativnom sistemu Windows Me, 98, 95, 2000 ili NT 4.0, kliknite na EPSON, pa zatim odaberite EPLN7000 Reference Guide (Referentni priručnik za EPLN7000).

## Pregled i štampanje Vodiča za odglavljivanje papira

Pratite ove korake da pregledate i odštampate *Vodič za odglavljivanje papira*:

- Ikona Paper Jam Guide (Vodič za odglavljivanje papira) kreira se na radnoj površini prilikom instaliranja softvera za štampač. Da biste pregledali ovo uputstvo, dvaput kliknite na ikonu Paper Jam Guide (Vodič za odglavljivanje papira) na radnoj površini. Uputstvo se otvara u Acrobat Reader-u.
- 2. Odaberite Prin† (Štampaj) u meniju File (Fajl), pa zatim kliknite na OK.

Štampa se Vodič za odglavljivanje papira.

## Instaliranje Priručnika o mrežama

Za instaliranje Priručnika o mrežama pratite ove korake:

1. Stavite CD-ROM sa softverom za štampač u CD-ROM jedinicu.

#### Napomena:

Ako se pojavi prozor za izbor jezika, odaberite svoju zemlju.

- 2. Kliknite na Continue (Nastavak). Kada se pojavi ekran sa ugovorom o licenciranju softvera, pročitajte izjavu i zatim kliknite na Agree (Slažem se).
- 3. U dijaloškom okviru koji se pojavljuje kliknite Install Network Utility (Instaliranje mrežnog pomoćnog programa).
- 4. Odaberite Install Network Guide (Instaliranje Priručnika o mrežama) i pratite uputstva na ekranu.

Ikona *Network Guide* (Priručnik o mrežama) se kreira na radnoj površini. Da biste pregledali ovo uputstvo, dvaput kliknite na ikonu EPLN7000 Network Guide (Priručnik o mrežama za EPLN7000).

## Sigurnosna uputstva

### Mere bezbednosti u vezi laserskih štampača

Ovaj štampač koristi lasersku tehnologiju. Pažljivo pratite dolenavedene mere bezbednosti da biste osigurali bezbedan i efikasan rad.

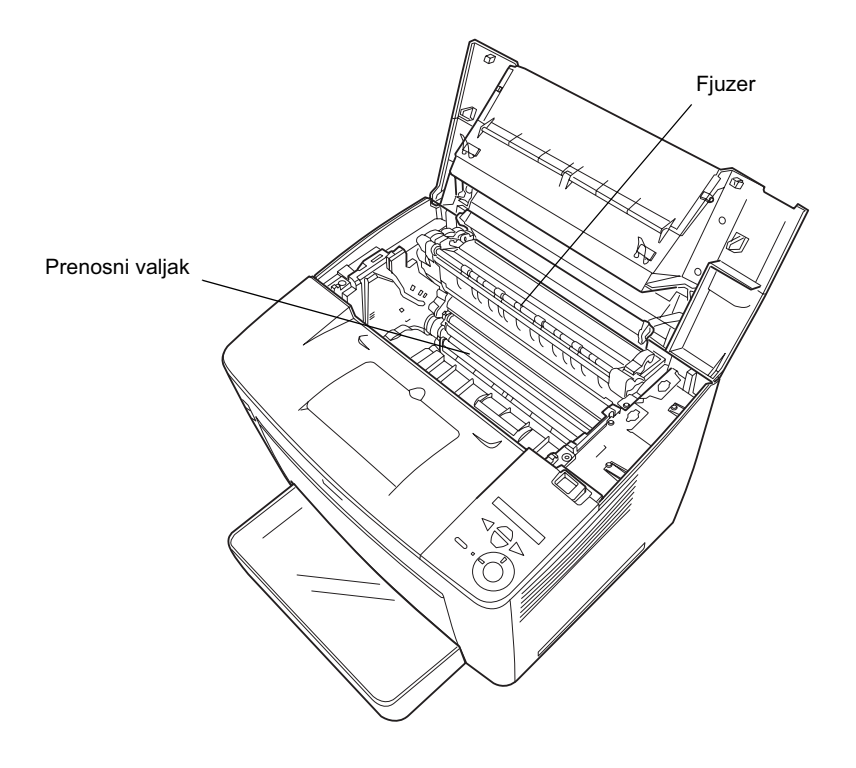

- Pazite da ne dodirujete fjuzer koji je označen sa CAUTION HIGH TEMPERATURE (PAŽNJA VISOKA TEMPERATURA), i okolne površine. Ako je štampač bio korišćen, te površine mogu biti veoma vrele.
- Nemojte dodirivati prenosni valjak. U suprotnom, može da opadne kvalitet štampe.

- Ne pokušavajte da modifikujete ili rastavljate toner kasetu. Ona se ne može ponovo puniti.
- □ Ne dodirujte toner i pazite da ne dospe u Vaše oči.
- Ne bacajte iskorišćenu toner kasetu u vatru zato što može eksplodirati i izazvati povređivanje. Uklonite ga u skladu sa lokalnim propisima.
- □ Ako se toner prospe, počistite ga metlicom i lopaticom ili vlažnom krpom, sapunom i vodom. Pošto fine čestice mogu izazvati požar ili eksploziju ako dođu u dodir sa varnicom, ne koristite usisivač.

## Važna sigurnosna uputstva

Pre upotrebe svog štampača pročitajte sledeća uputstva:

## Prilikom biranja mesta za štampač

- □ Ne stavljajte štampač na nestabilnu površinu.
- Ne stavljajte štampač tamo gde postoji mogućnost da se nagazi na njegov kabl.
- Prorezi i otvori u kućištu i sa zadnje i donje strane štampača namenjeni su za ventilaciju. Nemojte ih začepljivati ili prekrivati. Nemojte postavljati štampač na krevet, sofu, ćebe ili drugu sličnu površinu ili u ugradnu policu osim ako je obezbeđena propisna ventilacija.

### Prilikom biranja izvora napajanja

- Priključak interfejsa ovog štampača, osim USB priključka, je Non-LPS (neograničen izvor napajanja).
- □ Izbegavajte korišćenje utičnica u koje su priključeni drugi uređaji.
- □ Koristite tip izvora napajanja naveden na nalepnici. Ako niste sigurni koji je tip napajanja dostupan, posavetujte se sa prodavcem ili lokalnom elektrodistributerskom kompanijom.
- Ako ne možete da ubacite utikač u utičnicu, obratite se kvalifikovanom električaru.
- Ako koristite produžni kabl, pazite da ukupna amperaža proizvoda spojenih na produžni kabl ne prelazi dozvoljenu amperažu kabla.
- □ Isključite ovaj štampač iz zidne utičnice i prepustite servisiranje kvalifikovanom serviseru u sledećim slučajevima:
  - A. Kada su kabl za napajanje ili utikač oštećeni ili izlizani.
  - B. Ako je na njega prosuta neka tečnost.
  - C. Ako je bio izložen kiši ili vodi.
  - D. Ako ne radi pravilno iako se prate uputstva za korišćenje. Podesite samo one kontrole koje su objašnjene u uputstvima za korišćenje zato što nepravilno podešavanje drugih kontrola može dovesti do oštećivanja i često zahteva dugotrajan rad kvalifikovanog servisera radi vraćanja proizvoda u normalno stanje.
  - E. Ako je štampač pao ili je kućište bilo oštećeno.
  - F. Ako je primetna znantna promena u radu štampača koja ukazuje na potrebu za servisiranjem.

## Prilikom korišćenja štampača

Štampač je težak oko 28,0 kg bez potrošnog materijala. Jedna osoba ne bi trebalo da pokušava da podigne ili nosi štampač. Treba da ga nose dve osobe.

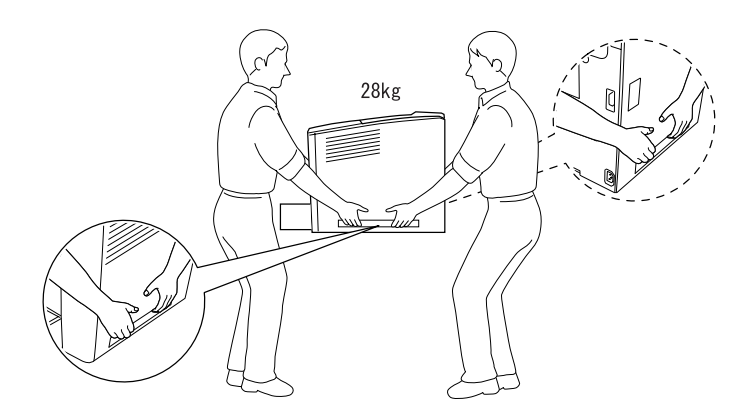

- □ Pratite sva upozorenja i uputstva označena na štampaču.
- □ Pre čišćenja isključite štampač iz zidne utičnice.
- □ Za čišćenje koristite dobro isceđenu tkaninu i ne upotrebljavajte tečna ili aerosolna sredstva za ćišćenje.
- Izbegavajte dodirivanje delova unutar štampača osim ako je tako navedeno u dokumentaciji štampača.
- Nikada nemojte silom gurati delove štampača na svoje mesto. Iako je štampač konstruisan tako da bude izdržljiv, grubim rukovanjem ga možete oštetiti.
- Držite potrošni materijal dalje od dohvata dece.
- □ Ne koristite štampač u vlažnoj sredini.
- Ne ostavljajte zaglavljeni papir u štampaču. To može dovesto do pregrevanja štampača.

- Nikada ne gurajte nikakve predmete kroz proreze na kućištu jer njima možete dodirnuti tačke pod naponom ili kratko spojiti neke delove, što može dovesti do požara ili električnog udara.
- □ Nikada ne sipajte nikakvu tečnost na štampač.
- Osim ako nije izričito napomenuto u dokumentaciji štampača, nemojte pokušavati sami da servisirate ovaj proizvod. Otvaranjem i skidanjem ovih poklopaca označenih sa Do Not Remove (Ne skidati) možete biti izloženi opasnim tačkama pod naponom i drugim rizicima. Prepustite svo servisiranje u tim odeljcima kvalifikovanom serviseru.
- Podesite samo one kontrole koje su pokrivene uputstvima za rad. Nepravilno podešavanje drugih kontrola može dovesti do oštećivanja i može zahtevati vršenje opravki od strane kvalifikovanog servisera.
- Ako planirate da koristite štampač u Nemačkoj, obratite pažnju na sledeće:

Radi odgovarajuće zaštite od kratkog spoja i zaštite od preopterećenja ovog štampača, elektroinstalacija objekta mora da bude zaštićena osiguračem od 10 ili 16 ampera.

## Sigurnosne informacije

#### Kabl za napajanje

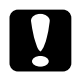

#### Pažnja:

*Uverite se da je kabl za napajanje u skladu sa lokalnim standardima za bezbednost.* 

Koristite samo kabl za napajanje koji se isporučuje uz ovaj proizvod. Korišćenje nekog drugog kabla može izazvati požar ili električni udar. Ovaj kabl za napajanje namenjen je korišćenju samo sa ovim proizvodom. Korišćenje zajedno sa nekom drugom opremom može izazvati požar ili električni udar.

#### Nalepnice sa upozorenjem u vezi lasera

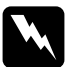

#### Upozorenje:

Obavljanje postupaka i podešavanja različitih od onih koji su navedeni u dokumentaciji štampača mogu dovesti do izlaganja zračenju.

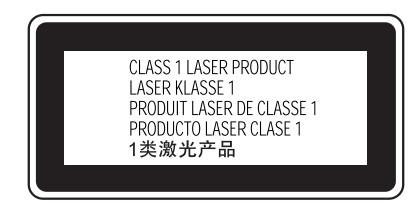

Vaš štampač je proizvod sa laserom klase 1 kako je definisano u specifikacijama IEC60825. Nalepnica prikazana dole nalepljena je u zemljama u kojima je to neophodno.

#### Unutrašnje zračenje lasera

Maks. snaga zračenja 15 mW

Talasna dužina 775 do 795 nm

Ovo je sklop laserske diode klase IIIb koji ima nevidljivi laserski zrak. Glava štampača SE NE SERVISIRA. Zbog toga se glava štampača nikada ne sme otvarati. Dodatna nalepnica upozorenja zalepljena je sa unutrašnje strane štampača.

#### Zaštita od ozona

#### Emisija ozona

Gas ozon generišu laserski štampači kao nusproizvod postupka štampanja. Ozon se stvara samo dok štampač štampa.

#### Granična vrednost izloženosti ozonu

Preporučena granična vrednost izloženosti ozonu iznosi 0,1 deo na milion čestica (ppm) izražen kao u vidu prosečne vremenske koncentracije tokom osmočasovnog (8 h) perioda.

EPSON laserski štampač generiše manje od 0,1 ppm tokom osmočasovnog (8 h) neprekidnog štampanja.

#### Minimizujte rizik

Da biste minimizovali rizik od izlaganja ozonu treba da izbegavate sledeće:

- General Korišćenje nekoliko laserskih štampača u skučenom prostoru
- Rad u uslovima ekstremno niske vlažnosti
- Loša ventilacija prostorije
- Dugotrajno, neprekidno štampanje u sklopu sa bilo kojom od gornjih stavki

#### Lokacija štampača

Štampač treba smestiti tako da njegovi izduvni gasovi i generisana toplota budu:

- Usmereni dalje od lica korisnika
- □ Izvlačeni direktno van zgrade ako je to moguće